## 命令行控制台使用说明

- 状态页面
- 网络配置
- 排障工具

状态页面

• 系统安装完成后并后重启后,将可以看到【命令行控制台】的状态页面(图中黄色字体提示:先配置好网络,然后等系统初始化)

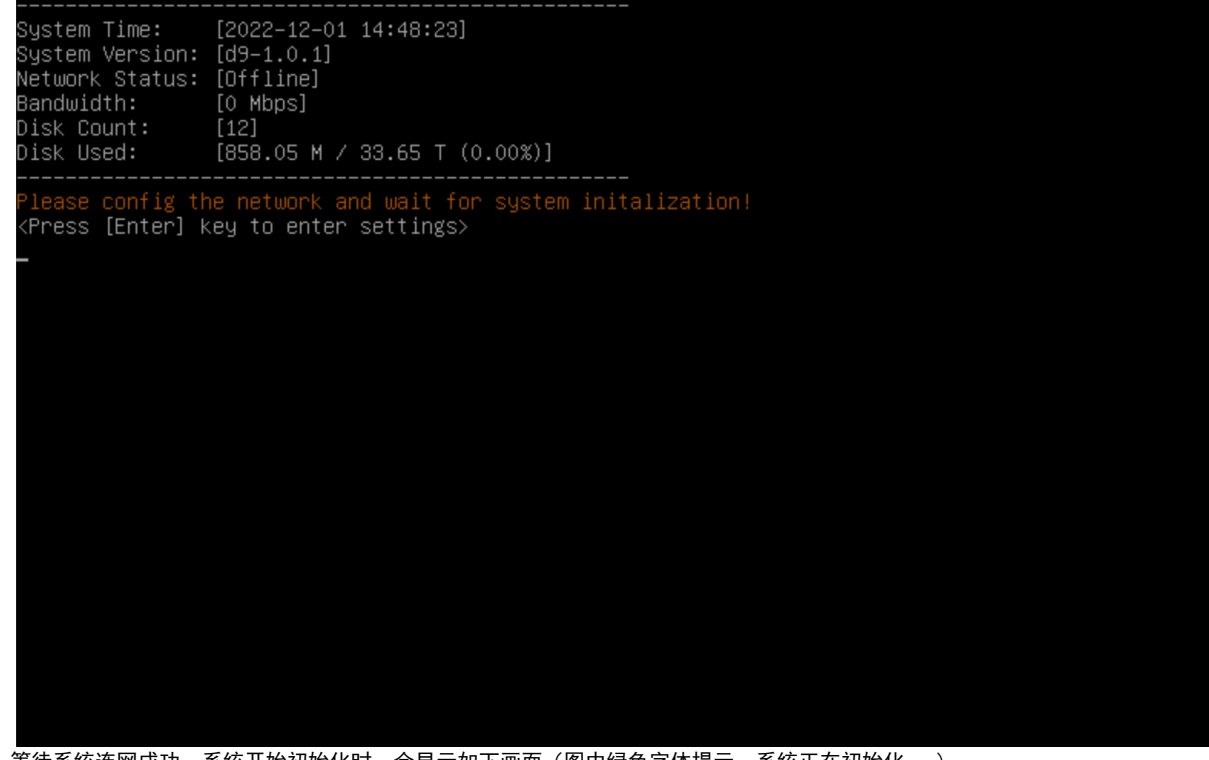

• 等待系统连网成功,系统开始初始化时,会显示如下画面(图中绿色字体提示:系统正在初始化...)

| System Time:<br>System Version:<br>Network Status:<br>Bandwidth:<br>Disk Count:<br>Disk Used:                    | [2022-12-01 14:49:18]<br>[d9-1.0.1]<br>[Online]<br>[0 Mbps]<br>[12]<br>[858.05 M / 33.65 T (0                                       | 0.00%)] |
|----------------------------------------------------------------------------------------------------|----------------------------------------------------------------------------------------------------|---------|
| System initaliz:<br>≮Press [Enter] ⊬<br>-                                                                        | ing<br>key to enter settings>                                                                                                    |         |
|                                                                                                    |                                                                                                    |         |
| 根据不同网速和系统<br>完成后,将可以看到                                                                                           | 配置,整个初始化过程会持续<br>如下画面                                                                                                    | 几分钟     |
| System Time:<br>System Version:<br>Node ID:<br>Network Status:<br>IP:<br>Bandwidth:<br>Disk Count:<br>Disk Used: | [2022-12-01 15:20:59]<br>[d9-1.0.1]<br>[2a188accbf<br>[0nline]<br>[192.168.142.186]<br>[1000 Mbps]<br>[12]<br>[39.96 G / 32.99 T (0 | .12%)]  |
|                                                                                                    |                                                                                                    |         |
|                                                                                                    |                                                                                                    |         |
| <press [enter]=""  <br="">]此刻系统安装已经</press>                                                                      | key to enter settings><br>完成,可以正常进行扫码绑定                                                                                             | E7      |

## 网络配置

系统默认所有网卡都是DHCP自动获取IP地址,此处以配置静态IP为例

• 在命令行控制台状态页面下,敲回车键,进入设置菜单

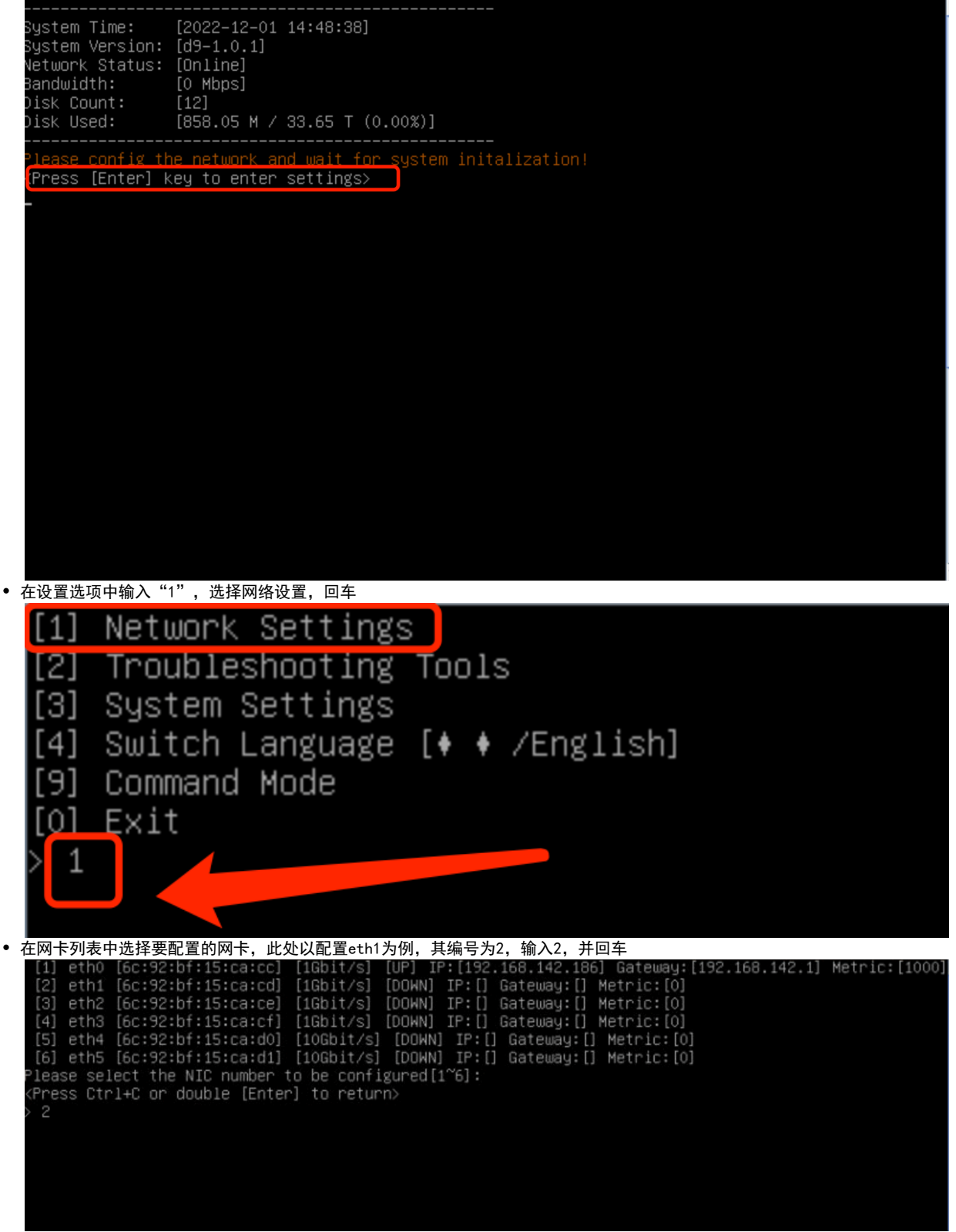

• 是否启用网卡,选择1,启用

```
.168.142.186] Gateway: [192.168.142.1] Metric: [1000
                                                                                                                                : [19
                                                                                       1Gbit.
        [1] eth0 [6:92:6f:15:Ca:C] [1Gbit/s] [0P] 1P:[192.186.142.186] GateWay:[
[2] eth1 [6c:92:bf:15:Ca:C] [1Gbit/s] [DOWN] IP:[] GateWay:[] Metric:[0]
[3] eth2 [6c:92:bf:15:ca:c] [1Gbit/s] [DOWN] IP:[] GateWay:[] Metric:[0]
[4] eth3 [6c:92:bf:15:ca:d] [1Gbit/s] [DOWN] IP:[] GateWay:[] Metric:[0]
[5] eth4 [6c:92:bf:15:ca:d0] [10Gbit/s] [DOWN] IP:[] GateWay:[] Metric:[0]
[6] eth5 [6c:92:bf:15:ca:d1] [10Gbit/s] [DOWN] IP:[] GateWay:[] Metric:[0]
[1] eth5 [6c:92:bf:15:ca:d1] [10Gbit/s] [DOWN] IP:[] GateWay:[] Metric:[0]
[2] eth5 [6c:92:bf:15:ca:d1] [10Gbit/s] [DOWN] IP:[] GateWay:[] Metric:[0]
        (Press Ctrl+C or double [Enter] to return>
        Selected NIC: [eth1]
         2] Disable
• 网卡启用成功后会提示选择网络类型,此处连接2,静态
                               [6c:92:bf:15:ca:cc]
[6c:92:bf:15:ca:cd]
[6c:92:bf:15:ca:ce]
                                                                                                                                                                                             way:[192.168.142.1] Metric:[1000
                                                                                      [1Gbit/s]
                                                                                                               [UP]
        [2] eth1 [6c:92:bf:15:ca:cd] [1Gbit/s] [0F] IF:[152:166;142:166] GateWag:[]
[2] eth1 [6c:92:bf:15:ca:cd] [1Gbit/s] [DOWN] IP:[] GateWag:[] Metric:[0]
[3] eth2 [6c:92:bf:15:ca:cf] [1Gbit/s] [DOWN] IP:[] GateWag:[] Metric:[0]
[4] eth3 [6c:92:bf:15:ca:d0] [10Gbit/s] [DOWN] IP:[] GateWag:[] Metric:[0]
[5] eth4 [6c:92:bf:15:ca:d1] [10Gbit/s] [DOWN] IP:[] GateWag:[] Metric:[0]
[6] eth5 [6c:92:bf:15:ca:d1] [10Gbit/s] [DOWN] IP:[] GateWag:[] Metric:[0]
        Please select the NIC number to be configured[1~6]:

(Press Ctrl+C or double [Enter] to return>
        Belected NIC: [eth1]
        nable or disableb the NIC:
        [1] Enable
        [2] Disable
        nabling NIC...
        IC enabled
       [1] DHCP
        [2] Static
• 接着输入IP地址,此处以10.0.0.2为例
               eth0 [6c:92:bf:15:ca:cc]
eth1 [6c:92:bf:15:ca:cd]
eth2 [6c:92:bf:15:ca:ce]
                                                                                                                                                                                 Gateway: [192.168.142.1] Metric: [1000
                                                                                   [1Gbit/s]
[1Gbit/s]
        [1] etn0 [6c:92:bf:15:ca:cc] [1Gbit/s] [UP] IP:[192.168.142.186] Gateway:[
[2] eth1 [6c:92:bf:15:ca:cd] [1Gbit/s] [DOWN] IP:[] Gateway:[] Metric:[0]
[3] eth2 [6c:92:bf:15:ca:ce] [1Gbit/s] [DOWN] IP:[] Gateway:[] Metric:[0]
[4] eth3 [6c:92:bf:15:ca:cf] [1Gbit/s] [DOWN] IP:[] Gateway:[] Metric:[0]
[5] eth4 [6c:92:bf:15:ca:d0] [10Gbit/s] [DOWN] IP:[] Gateway:[] Metric:[0]
[6] eth5 [6c:92:bf:15:ca:d1] [10Gbit/s] [DOWN] IP:[] Gateway:[] Metric:[0]
       Please select the NIC number to be configured[1~6]:

KPress Ctrl+C or double [Enter] to return>
Selected NIC: [eth1]
        nable or disableb the NIC:
        [1] Enable
        2] Disable
        nabling NIC...
       VIC enabled
        lease select the network type:
       [1] DHCP
        [2] Static
      Please enter the IP Address:
          10.0.0.2_
```

• 接着输入子网掩码,此处以255.255.255.0为例

[10] Eth2 [6c:92:bf:15:Ca:cd] [1Gbit/S] [UP] IP:[192.168.142.186] Gateway:; [4] Eth2 [6c:92:bf:15:ca:ce] [1Gbit/S] [DOWN] IP:[] Gateway:[] Metric:[0] [4] Eth3 [6c:92:bf:15:ca:cf] [1Gbit/S] [DOWN] IP:[] Gateway:[] Metric:[0] [5] Eth4 [6c:92:bf:15:ca:d0] [10Gbit/S] [DOWN] IP:[] Gateway:[] Metric:[0] [6] Eth5 [6c:92:bf:15:ca:d1] [10Gbit/S] [DOWN] IP:[] Gateway:[] Metric:[0] [6] Eth5 [6c:92:bf:15:ca:d1] [10Gbit/S] [DOWN] IP:[] Gateway:[] Metric:[0] Please select the NIC number to be configured[1~6]: (Press Ctrl+C or double [Enter] to return> Selected NIC: [eth1] [nable on diamates.conditional conditions of the select of the select of the [192.168.142.1] Metric: [100 Enable or disableb the NIC: [2] Disable nabling NIC... NIC enabled Please select the network type: [2] Static Please enter the IP Address: IP Address: [10.0.0.2] lease enter the Subnet Mask: 255.255.255.0 • 接着输入网关地址,此处以10.0.0.1为例 [6c:92:bf:15:ca:cc] Gateway: [192.168.142.1] Metric: [1000 [2] eth1 [6c:92:bf:15:ca:cd] [1Gbit/s] [DDWN] IP:[] Gateway:[] Metric:[0]
[3] eth2 [6c:92:bf:15:ca:ce] [1Gbit/s] [DDWN] IP:[] Gateway:[] Metric:[0]
[4] eth3 [6c:92:bf:15:ca:cf] [1Gbit/s] [DDWN] IP:[] Gateway:[] Metric:[0] [5] eth4 [6c:92:bf:15:ca:d0] [10Gbit/s] [DOWN] IP:[] Gateway:[] Metric:[0] [6] eth5 [6c:92:bf:15:ca:d1] [10Gbit/s] [DOWN] IP:[] Gateway:[] Metric:[0] lease select the NIC number to be configured[1~6]: (Press Ctrl+C or double [Enter] to return>
Selected NIC: [eth1] nable or disableb the NIC: [1] Enable [2] Disable Enabling NIC... NIC enabled lease select the network type: 1] DHCP [2] Static Please enter the IP Address: IP Address: [10.0.0.2] Subnet Mask: [255.255.255.0] Please enter the Gateway Address: • 接着输入此网卡的跃点,数据越小,路由优先级越高

- 建议业务网卡的优先级设置的高一些,数值低于100
  - 建议管理网卡的优先级设置的低一些,数据大于10000
  - 允许输入的数值范围: 20~20000
  - 此处假定配置的是业务网卡,跃点数设置为99

[6] eth4 [dc.32.37.13.ca.do] [10db10/s] [Down] IF.[] dateway:[] Metric:[0] [6] eth5 [6c:92:bf:15:ca:d1] [10Gbit/s] [DOWN] IP:[] Gateway:[] Metric:[0] Please select the NIC number to be configured[1~6]: <Press Ctrl+C or double [Enter] to return> Selected NIC: [eth1] Enable or disableb the NIC: [1] Enable [2] Disable Enabling NIC... NIC enabled [1] DHCP [2] Static Please enter the IP Address: IP Address: [10.0.0.2] Please enter the Subnet Mask: Subnet Mask: [255.255.255.0] Please enter the Gateway Address: Gateway Address: [10.0.0.1] Please enter the route metric[20~20000]: clarger number indicates lower routing priority>
<Management NIC should have a bigger number than service NIC>
<Recommendation: service NIC lower than 100, management NIC bigger than 10000> • 网络配置完成,按回车键返回主菜单 [6] eth5 [6c:92:bf:15:ca:d0] [10db1//s] [DOWN] IP:[] Gateway:[] Metric:[0] Please select the NIC number to be configured[1~6]: <Press Ctrl+C or double [Enter] to return> Selected NIC: [eth1] Enable or disableb the NIC: [1] Enable Enabling NIC... NIC enabled Please select the network type: [1] DHCP [2] Static Please enter the IP Address: IP Address: [10.0.0.2] Please enter the Subnet Mask: Subnet Mask: [255.255.255.0] Please enter the Gateway Address: Gateway Address: [10.0.0.1] Please enter the route metric[20~20000]: (Larger number indicates lower routing priority)
(Management NIC should have a bigger number than service NIC)
(Recommendation: service NIC lower than 100, management NIC bigger than 10000) Successfully configured network, press [Enter] to return

• 再次回到网卡设置,就可以看到我们设置的网卡对应的配置了

| [1] eth0 [6c:92:bf:15:ca:cc] [1Gbit/s] [UP] IP:[192.168.142.186] Gateway:[192.168.142.1] Metric:[100 | 001 |
|----------------------------------------------------------------------------------------------------|-----|
| [2] eth1 [6c:92:bf:15:ca:cd] [1Gbit/s] [DOWN] IP:[10.0.0.2] Gateway: [10.0.0.1] Metric: [99]         |     |
| [3] eth2 [6c:92:bf:15:ca:ce] [1Gb1t/s] [DUWN] IP:[] Gateway:[] Metric:[0]                            |     |
| [4] eth3 [6c:92:bf:15:ca:cf] [1Gbit/s] [DOWN] IP:[] Gateway:[] Metric:[0]                            |     |
| [5] eth4 [6c:92:bf:15:ca:d0] [10Gbit/s] [DOWN] IP:[] Gateway:[] Metric:[0]                           |     |
| [6] eth5 [6c:92:bf:15:ca:d1] [10Gbit/s] [DOWN] IP:[] Gateway:[] Metric:[0]                           |     |
| Please select the NIC number to be configured[1~6]:                                                  |     |
| <press [enter]="" ctrl+c="" double="" or="" return="" to=""></press>                                 |     |
| > _                                                                                                  |     |
|                                                                                                    |     |
|                                                                                                    |     |
|                                                                                                    |     |
|                                                                                                    |     |
|                                                                                                    |     |
|                                                                                                    |     |
|                                                                                                    |     |
|                                                                                                    |     |
|                                                                                                    |     |
|                                                                                                    |     |

排障工具

如果遇到网络不通,或其他问题,可以使用【命令行控制台】的【排障工具】进行检查

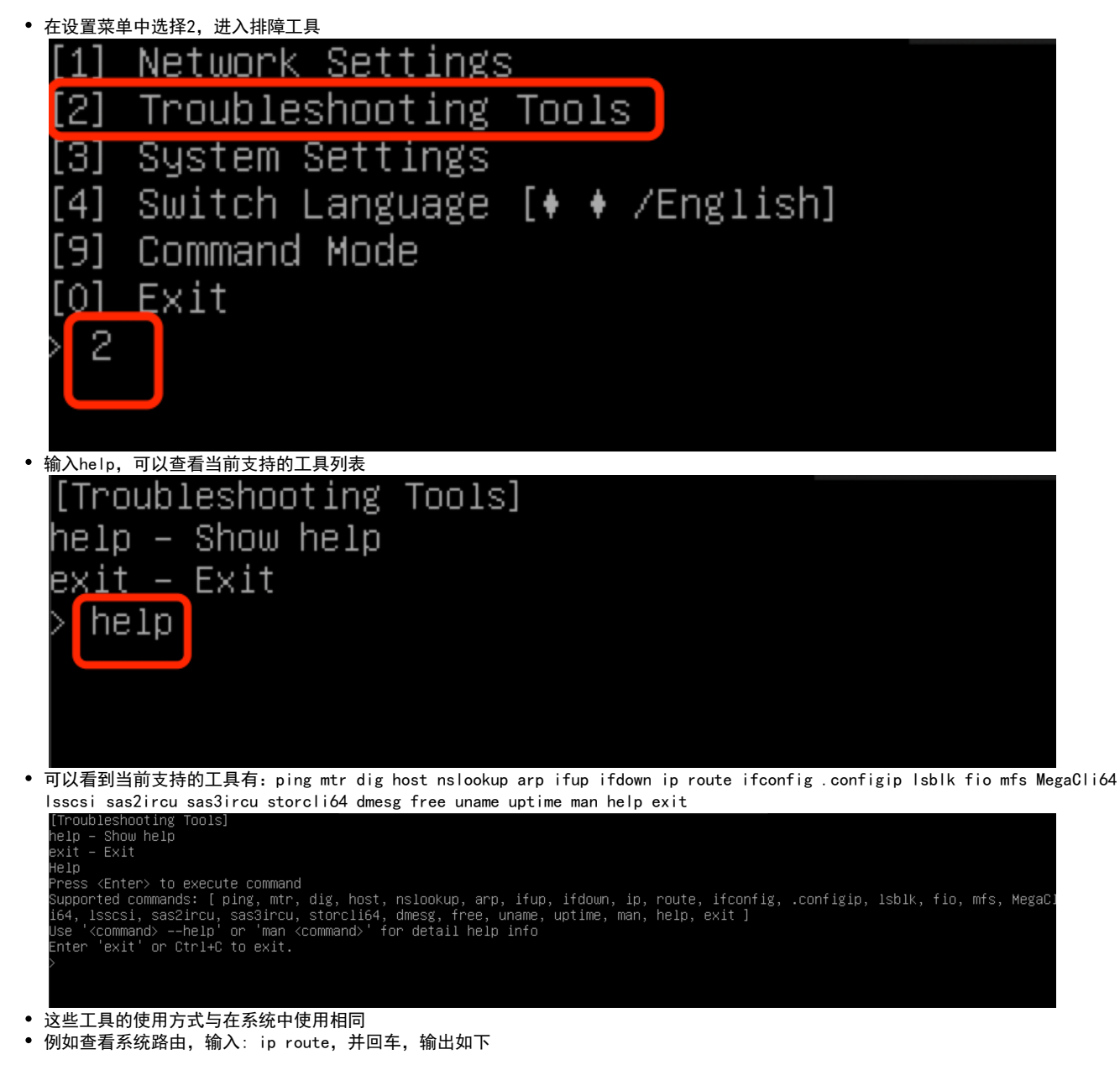

| [Troubleshooting Tools]<br>help – Show help<br>exit – Exit                                                       |                                                                                                    |
|----------------------------------------------------------------------------------------------------|----------------------------------------------------------------------------------------------------|
| default via 192.168.122.1<br>default via 192.168.122.1<br>192.168.122.0/24 dev eth0<br>192.168.122.0/24 dev eth1 | dev eth0 metric 1000<br>dev eth1 metric 1001<br>proto kernel scope link src 192.168.122.216<br>proto kernel scope link src 192.168.122.179 |
| -                                                                                                    |                                                                                                    |